## CORREGGERE E MANIPOLARE LE IMMAGINI Raddrizzare un "monumento" 4.2

## 4.2 Raddrizzare un"monumento"

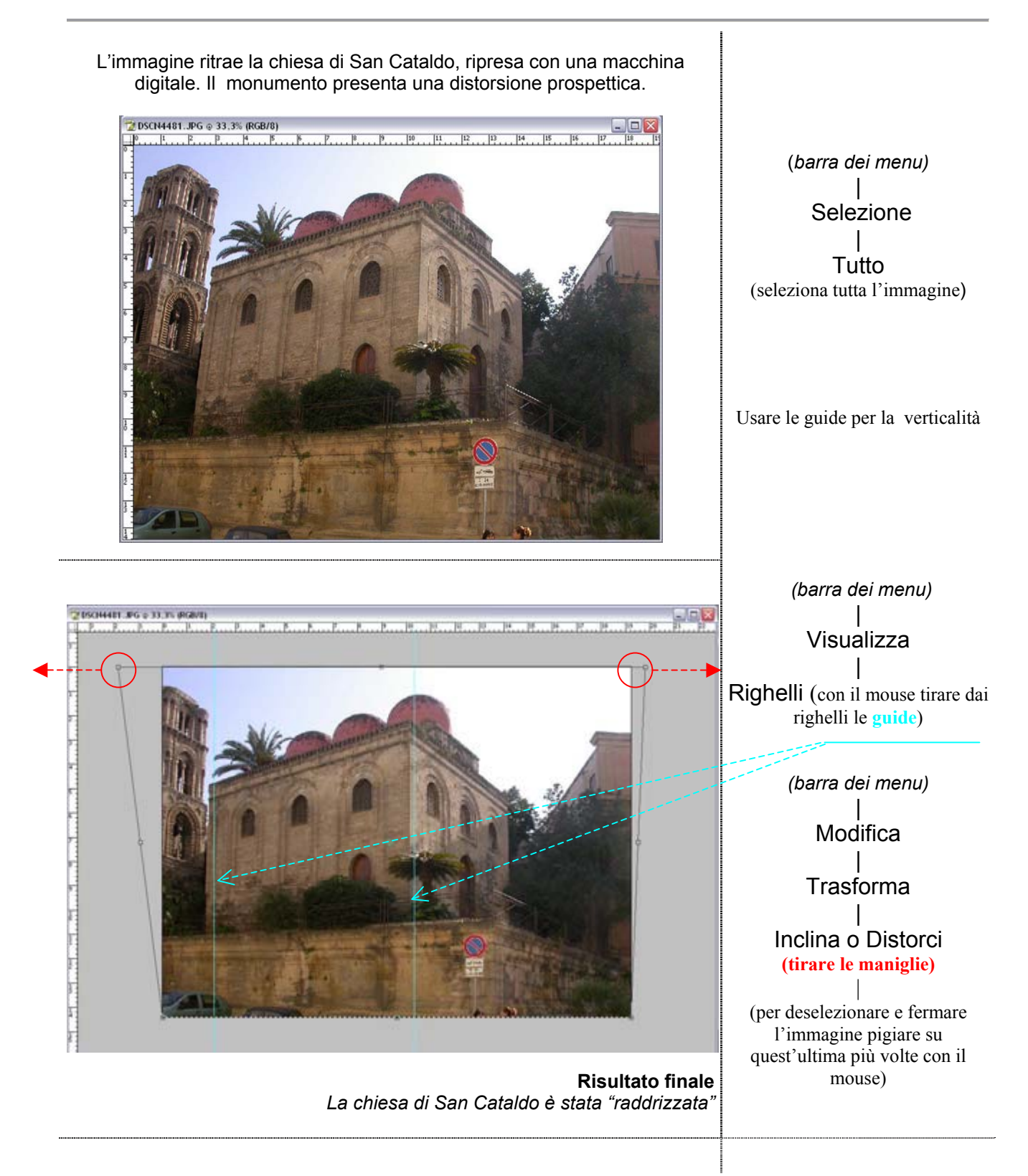